## Steps for PG Admission:

- 1. Visit <u>https://muadmission.samarth.edu.in</u>
- 2. Fill the form by providing all the details. If you are not from EWS, in Income select Not applicable, else select the appropriate income.
- 3. After completing profile, select the colleges. 10 colleges are to be selected in order of preference. The order does not matter.
- 4. Save the pdf of the form.
- 5. Visit <u>https://mccmulund.ac.in</u>
- 6. Click on Admission portal link (right top corner on desktop version)
- 7. Fill the college form
- 8. Upload relevant documents
- 9. Apply for the programme by paying Rs. 100/-
- 10. For M.Com and M.Sc. Finance the display of lists have been given. For M.Sc. I.T., the dates will be given once the University results are declared.